## How to access your 1095C Tax Document

To find a copy of your 1095C Document, log into your UKG account, look for the Menu Button in the top, left side of your screen and follow the steps below .

1.) Select the MENU Button

**UKG** 

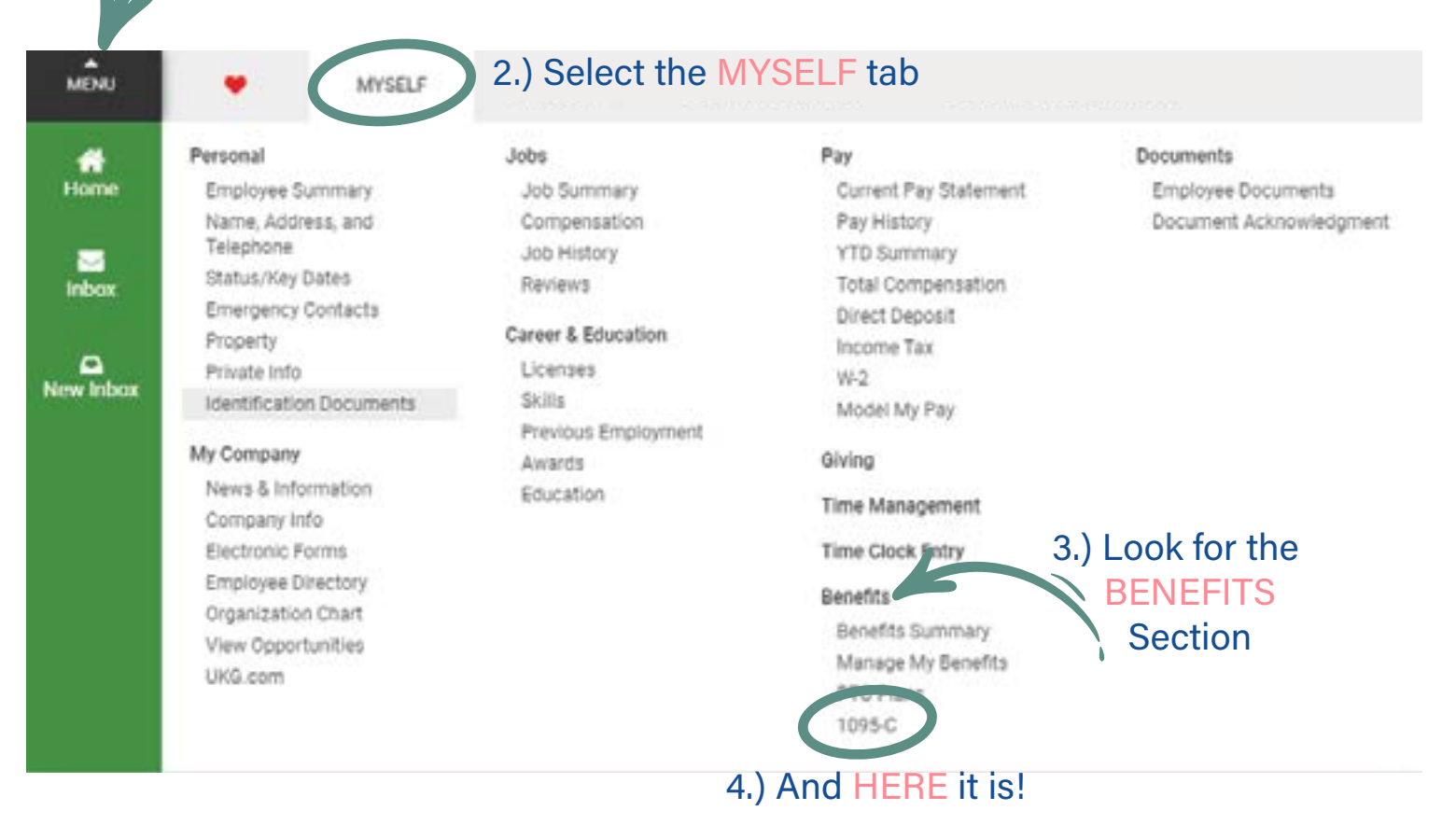

Many more useful tools are found on our IAPMO HR Website under the UKG Tab